## 臺北市內湖區康寧國民小學 109 學年度線上畢業典禮

TEAMS 登入連結與說明

各位親愛的六年級畢業生家長您好!恭喜您的孩子即將從康寧國 小畢業了,學校於 6/18(五)早上 9:00 辦理線上畢業典禮,請提醒孩 子當天 8:30~9:00 之間即可以下列說明登入會議室,參加這屆線上畢 業典禮活動。由於登入會議室有總人數的限制,故請各位畢業生以一 個帳號登入,全家人一起欣賞!如果家長因為工作關係,無法在 6/18(五)當天早上與孩子一同參加,那麼 6/19(六)晚上 7:00 將再次 開放此會議室提供家長觀賞,在此再次恭喜小朋友畢業快樂!

另外為減少小朋友因第一次操作,而發生登入錯誤訊息,故學校於 6/17(四)中午 13:00~14:00 開放測試,歡迎孩子於這段時間登入 測試介面,以下為登入操作說明,再請參考使用,非常感謝!

一、 登入連結:

請連結以下的網址:

https://teams.microsoft.com/l/meetup-join/19%3Ameeting\_ OTcxM2UxYjItY2R10S00M2RiLWFmYTktM2Z1ZWJiYmZk0WUx%40thre ad.v2/0?context=%7B%22Tid%22%3A%220b7745f2-a6c7-47de-bb b0-1c01b98a37d1%22%2C%220id%22%3A%223144b8e1-927a-4786-9a6c-b9dd33b0cd4b%22%2C%22MessageId%22%3A%220%22%7D 二、選擇加入 TEAMS 會議,可直接點選第二種"在此瀏覽器上繼

續"

| ↓ 加入交談<br>← → C 🔒 teams.mi | × + | r/launcher.html?url= | %2F_%23%2 | PI%2Fmeetu | p-join%2F199           | %3Ameeting_OW                  | ● □            |      |
|----------------------------|-----|----------------------|-----------|------------|------------------------|--------------------------------|----------------|------|
| … 應用最式 ② 校園活動報名            |     | 政府採購法測驗題             | ⑦ 員工業.    | 上網 🞯 首頁    | -衛生福利部疾…               | ● 購買援點 費貝預                     | i »   🗉        | 團讀清單 |
|                            |     |                      |           | •          | <b>下載 Wir</b><br>使用傳統型 | ndows <b>應用程式</b><br>應用程式取得最佳使 | 用體驗。           |      |
| 您要如何加入您的 Teams<br>議?       |     | ns 會                 |           |            | <b>在此瀏覽</b><br>不需要下載   | <b>器上繼續</b><br>國安裝。            |                |      |
|                            |     |                      |           | đji        | <b>開啟您的</b><br>本來就有嗎   | ] Teams 應用程<br>評調直接前往您的會調      | <b>戊</b><br>潢。 |      |
|                            |     | 隱私權與 Coo             | kie 第三方打  |            |                        |                                |                |      |

二、 將"畢典專用 EDU050 (來賓)"欄位,修改為班級與姓名後,

按"立即加入"送出。

| 針對下列項目選擇您的音訊及視訊設定:   |                                                                                                    |  |  |  |  |
|----------------------|----------------------------------------------------------------------------------------------------|--|--|--|--|
| 0                    |                                                                                                    |  |  |  |  |
| 畢典專用EDU050 (來賓) 立即加入 |                                                                                                    |  |  |  |  |
| ○ ● ● ○ ◇ 自訂安裝       |                                                                                                    |  |  |  |  |
|                      |                                                                                                    |  |  |  |  |
|                      |                                                                                                    |  |  |  |  |
| 其他加入選項               | 単典専用EDU050 (木宮)       立即加人         2       ●       ●       ①       自前安装         上       上       ●       ●       ●       ●       ●       ●       ●       ●       ●       ●       ●       ●       ●       ●       ●       ●       ●       ●       ●       ●       ●       ●       ●       ●       ●       ●       ●       ●       ●       ●       ●       ●       ●       ●       ●       ●       ●       ●       ●       ●       ●       ●       ●       ●       ●       ●       ●       ●       ●       ●       ●       ●       ●       ●       ●       ●       ●       ●       ●       ●       ●       ●       ●       ●       ●       ●       ●       ●       ●       ●       ●       ●       ●       ●       ●       ●       ●       ●       ●       ●       ●       ●       ●       ●       ●       ●       ●       ●       ●       ●       ●       ●       ●       ●       ●       ●       ●       ●       ●       ●       ●       ●       ●       ●       ●       ● |  |  |  |  |
| C↓× 音訊開閉 ⑥ 電話音訊      |                                                                                                    |  |  |  |  |

| 針對下列項目選擇您的音訊及視訊設定:<br>會議 |    |  |  |  |  |  |  |
|--------------------------|----|--|--|--|--|--|--|
| 0                        |    |  |  |  |  |  |  |
|                          | 1人 |  |  |  |  |  |  |
|                          |    |  |  |  |  |  |  |
| 其他加入選項                   |    |  |  |  |  |  |  |
| ↓ 音訊關閉 ⑤ 電話音訊            |    |  |  |  |  |  |  |

## 三、 登入後的畫面如下,以下是以三人登入為範例。

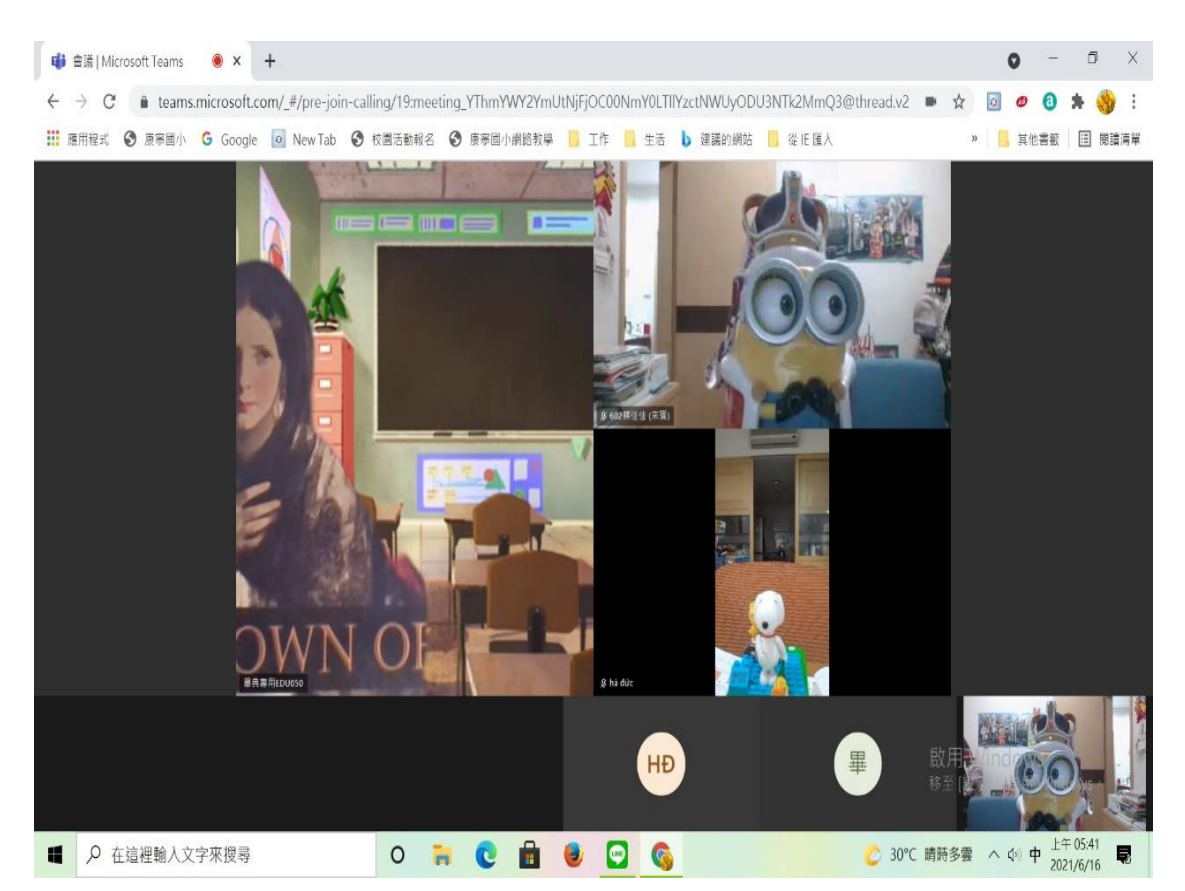

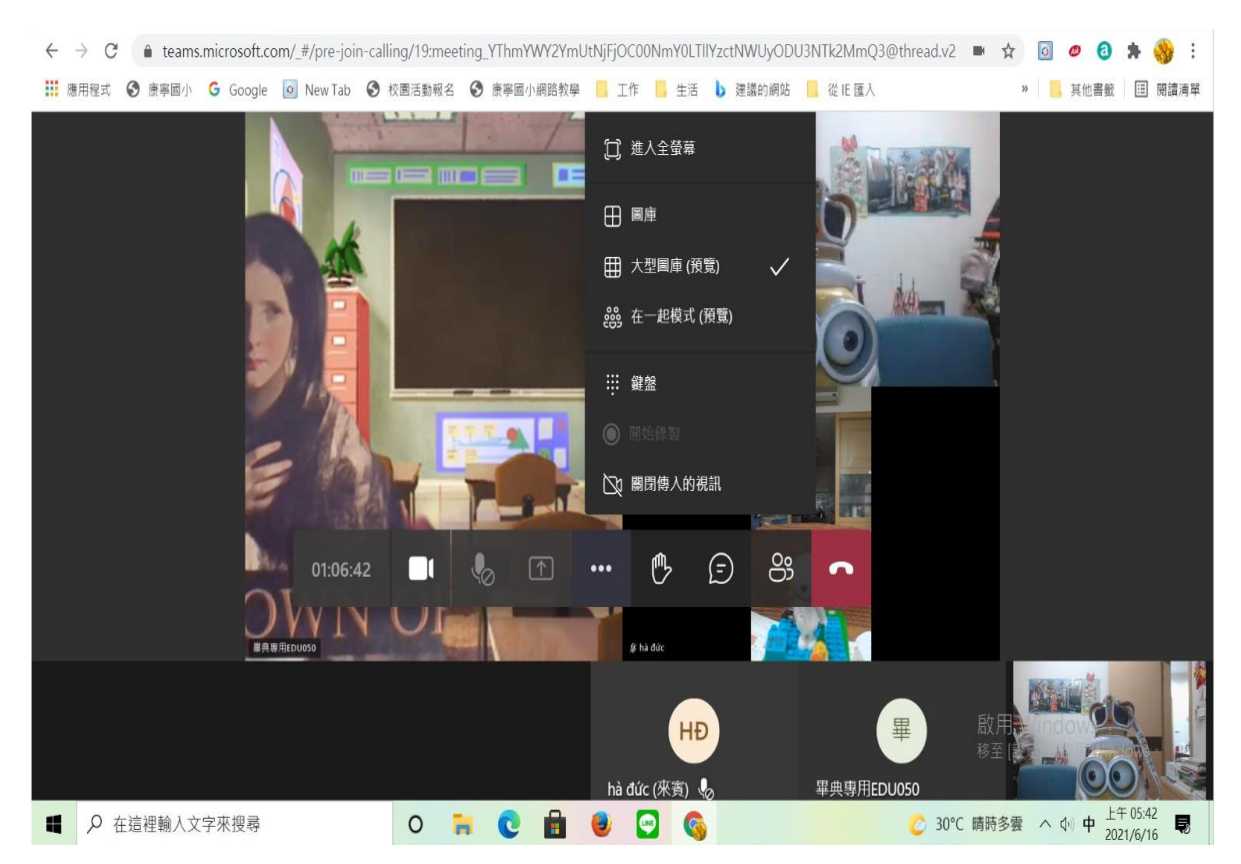

## 四、 用滑鼠點一下 ••• 此符號,然後選擇"在一起模式(預覽)"。

五、待登入畫面如下後,就可以準備參與線上畢業典禮。

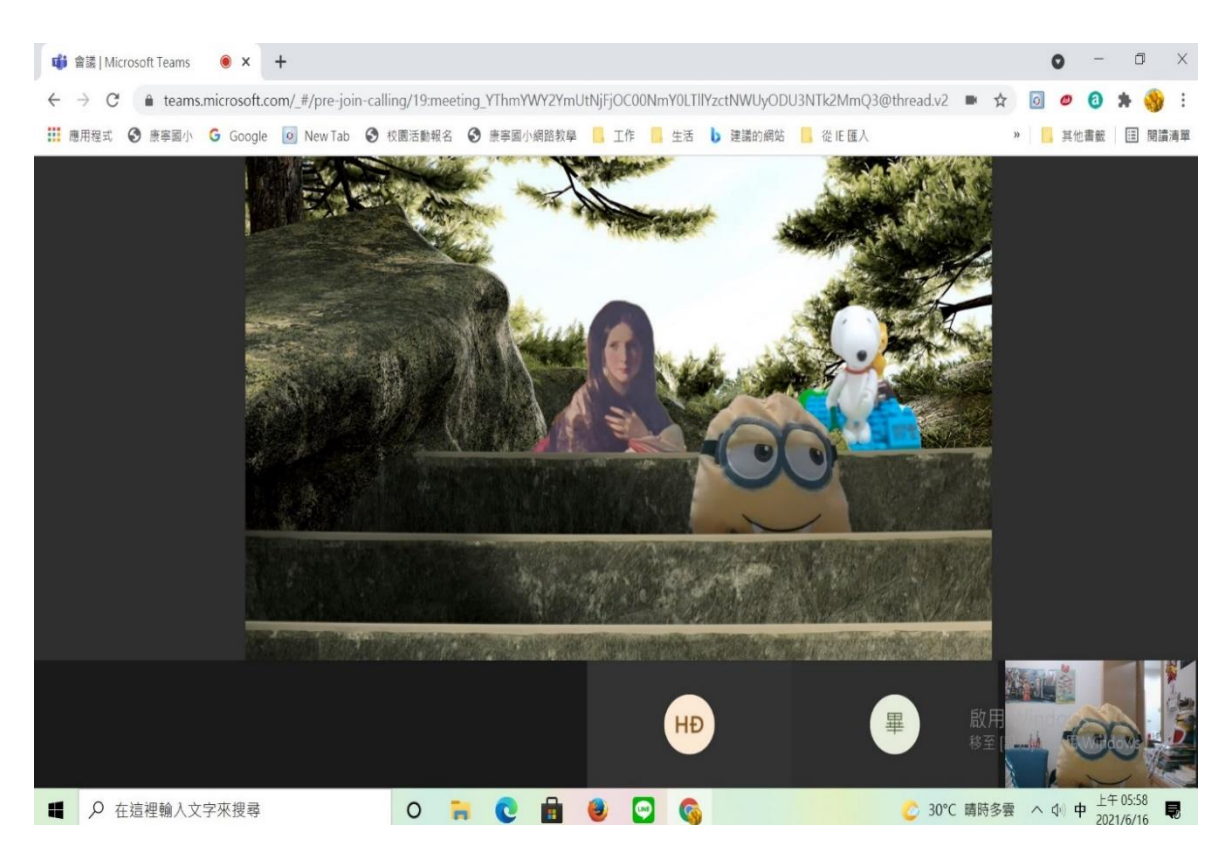

PS:測試時如登入畫面如有疑問,請洽 27901237-130 學務主任。另手機與平板登入需先下載 TEAMS 軟體 APP, 登入一組信箱驗證後,始可登入。建議盡量使用具有內建攝影功能的筆記型電腦作為當日參加線上畢典活動的配備。